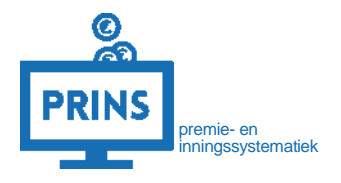

# UW EERSTE AANLEVERING OF EEN NIEUW DIENSTVERBAND AANMAKEN

# VIA HET SELFSERVICE WERKGEVERS PORTAAL

Vanaf 1-1-2025

# OVER DEZE HANDLEIDING

U leest in deze handleiding hoe u de eerste pensioenaangifte doet via het Selfservice Werkgevers Portaal of een nieuw dienstverband aanlevert. Maakt u gebruik van een softwarepakket voor de pensioenaangifte? Volg dan de instructies van uw softwareleverancier.

# Dit is mogelijk als:

1. U inlogt met de eHerkenning dienst 'pensioenaangifte';

## Deze handleiding is bestemd voor:

- 1. Werkgevers die zelf hun personeels- en salarisadministratie verzorgen;
- 2. Administratiekantoor die de personeels- en salarisadministratie verzorgen voor werkgevers;

Wijzigingen vanwege de overgang van pensioenstelsel staan in deze handleiding gemarkeerd met een '!'

# INLOGGEN OP SELFSERVICE WERKGEVERS PORTAAL (SWP)

## U logt in met uw persoonlijke inloggegevens.

U gaat naar <u>https://pensioenaangifte.apg.nl/</u> en logt in met eHerkenning. Klik daarna op 'Inloggen'.

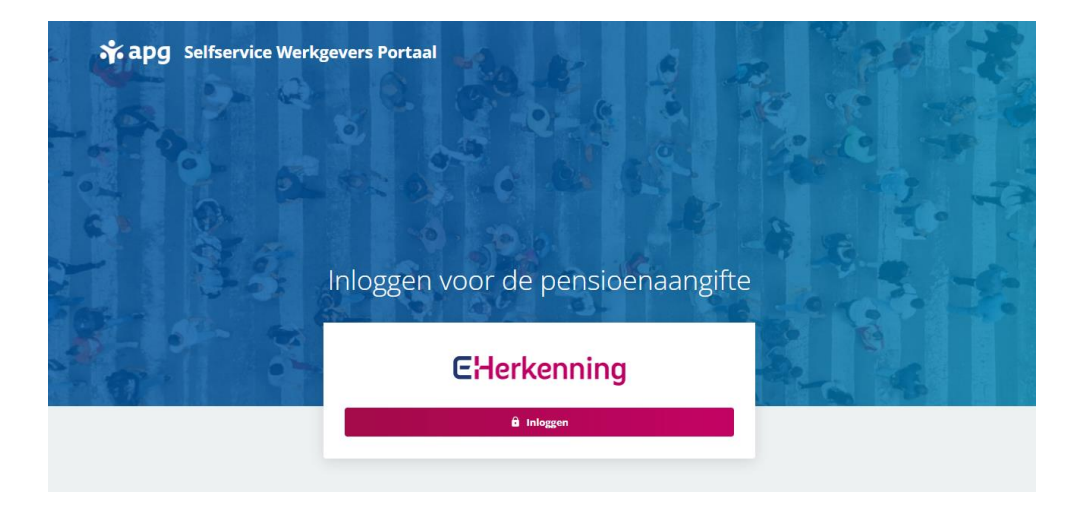

### U komt op uw persoonlijke pagina

U bent nu op uw persoonlijke pagina in het Selfservice Werkgevers Portaal (SWP). Bovenaan de pagina ziet u verschillende tabbladen. U komt nu op het tabblad 'Dashboard'.

Als er nog geen gegevens staan, vult u in het blok bovenin, uw gegevens in. Uw leveranciersnummer, uw aansluiting en uw opdrachtgever.

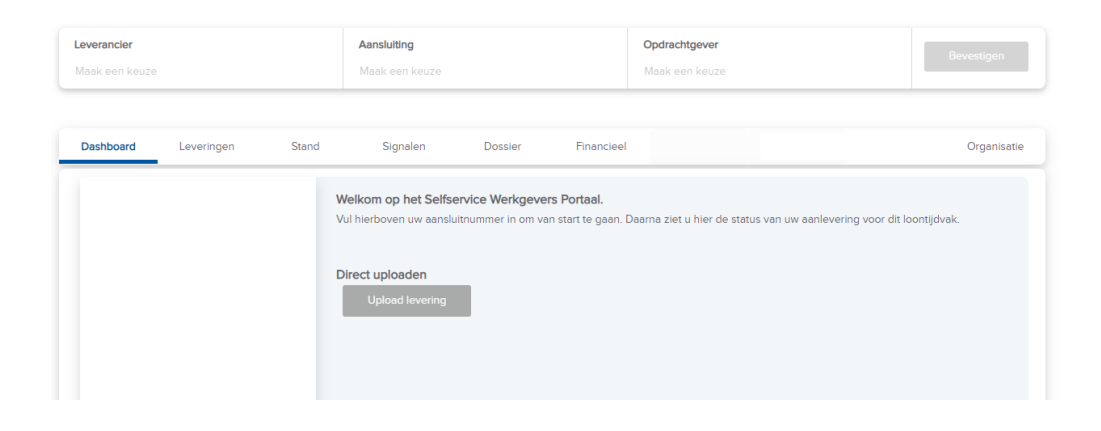

# AANMAKEN LEVERING

### U klikt op het tabblad 'Leveringen'

U vindt op dit tabblad alle leveringen die u heeft aangemaakt. Dit is uw eerste levering, dus het overzicht is nog leeg. Klik op de knop 'nieuw' om een nieuwe levering aan te maken.

| -       | -        |            |     |
|---------|----------|------------|-----|
| U maakt | een lege | e levering | aan |

U ziet nu een scherm dat u helpt bij het aanmaken van deze nieuwe levering. Kies bij periode de periode waarvoor u wilt aanleveren.

Is dit uw eerste aanlevering? Kies dan altijd de optie 'leeg'.

Heeft u al eerder aangeleverd en wilt u de gegevens uit een eerdere levering ook weer opnieuw aanleveren? Kies dan 'vorige periode'.

In de volgende stappen vult u deze levering zelf aan. Klik daarna op 'volgende'.

| Leveringen                                                                                |
|-------------------------------------------------------------------------------------------|
| Op deze pagina vindt u een overzicht van de gegevensleveringen welke bij APG bekend zijn. |
| Zoeken                                                                                    |
| 💿 Nieuw 🔍 Details 🥜 Corrigeer 🧐 Ververs 🖙 Zend in 🗟 Verwijder 🖉 Upload                    |

| Wizard 'nieuwe levering'    |                                                            |                             |                                   |                               | <b>N</b> |
|-----------------------------|------------------------------------------------------------|-----------------------------|-----------------------------------|-------------------------------|----------|
| Aanmaken nieuwe gege        | venslevering                                               |                             |                                   |                               |          |
| Selecteer de periode voor w | velke de nieuwe levering aangemaakt dient te worden.       |                             |                                   |                               |          |
| Periode: *                  | 202012                                                     | ▼                           |                                   |                               |          |
| Kies welke aansluitingen u  | wilt meenemen in deze levering. U kunt per aansluiting aan | geven of de huidige stand a | Ils basis voor deze nieuwe l      | levering wilt gebruiken.      |          |
| Aansluiting                 |                                                            | vorige periode              | leeg<br>©                         | niet leveren                  |          |
|                             |                                                            |                             |                                   |                               |          |
|                             |                                                            |                             |                                   |                               |          |
|                             |                                                            |                             | (de met * gemarkeerde velden zijr | verplicht) Volgende > Annulee | r        |

# **BEWERKEN LEVERING**

# Klik op 'levering bewerken'

U heeft een levering aangemaakt en ziet daar nu een bevestiging van. Klik dus op 'levering bewerken' om uw levering te gaan vullen.

#### Wizard 'nieuwe levering'

Aanmaken nieuwe gegevenslevering

De gewenste gegevenslevering wordt aangemaakt. Dit kan, afhankelijk van het aantal dienstverbanden welk bij APG bekend is, enige tijd duren. U kunt op deze pagina wachten om de voortgang te volgen. Zodra de status van de levering 'Door u te bewerken' wordt, kunt u deze openen. U kunt echter ook terugkeren naar het overzicht van alle gegevensleveringen en de nieuwe levering later bewerken.

Let op; een nieuw aangemaakte levering welke nog niet is ingezonden blijft maximaal 90 dagen bewaard.

| Periode:            | 202012                       |
|---------------------|------------------------------|
| Datum/tijd aanmaak: | 17-11-2021 09:34:07          |
| Status:             | Door u te bewerken (ververs) |

Levering bewerken Overzicht leveringen

🖷 🗙

### Uw levering bewerken via details

U komt nu op het scherm 'Uw leveringen – Beheren levering'. Hier ziet u uw nieuwe en lege levering. Rechts ziet u onder 'inhoud levering' het loontijdvak en aansluitnummer waarvoor u een levering aanmaakte. Klik nu op 'details' om verder te gaan.

#### U heeft een gegevenslevering geselecteerd welke nog niet ter verwerking aan APG is aangeboden. U kunt de inhoud van deze levering aanpassen.

| Zoeken - Overzicht                               | - 202110                                          |                                                                                                    |
|--------------------------------------------------|---------------------------------------------------|----------------------------------------------------------------------------------------------------|
| Algemeen                                         |                                                   |                                                                                                    |
| Hieronder vindt u enkel<br>aanmaken en/of verzen | e algemene gegevens betre<br>den van de levering. | ffende de geselecteerde gegevenslevering. Deze gegevens kunt u niet wijzigen, deze worden gevuld bij het |
| Periode:                                         | 202110                                            | Periodiciteit:                                                                                           |
| Soort levering:                                  | Reguliere levering (via                           | webportaal)                                                                                              |
| Aansluitingen                                    | Verwiider 🤔 Ververs                               |                                                                                                    |
| Aansluiting                                      | Naam                                              |                                                                                                    |
|                                                  |                                                   |                                                                                                    |

### AANMAKEN DIENSTVERBAND

### Een nieuw dienstverband aanmaken

Na het klikken op 'details' kunt u dienstverbanden toevoegen aan uw levering. Klik hiervoor op de knop 'nieuw'.

U vult nu stapsgewijs de gegevens van dit nieuwe dienstverband in:

- Algemene gegevens
- Persoonsgegevens
- Betrekkingsgegevens
- Productgegevens

Bij de gegevens die u verplicht moet invullen ziet u een \*.

#### Uw Leveringen - Beheren Levering

U heeft een gegevenslevering geselecteerd welke nog niet ter verwerking aan APG is aangeboden. U kunt de inhoud van deze levering aanpassen

| Zoeken - Overzicht - 20     | 2012 -          |                 |           |           |                 |                   |               |          |
|-----------------------------|-----------------|-----------------|-----------|-----------|-----------------|-------------------|---------------|----------|
| Aansluiting                 |                 |                 |           |           |                 |                   |               |          |
| Selecteer middels onderstaa | nde knoppen het | gewenste dienst | verband.  |           |                 |                   |               |          |
| Aansluiting:                | 12              |                 |           | fijdvak:  | 01-12-          | 2020 t/m 31-12    | -2020         |          |
| Dienstverbanden             |                 |                 |           |           |                 |                   |               |          |
| 🔘 Nieuw 🔱 Voeg to           | e 🔍 Details     | 📅 Verwijder     | Beëindig  | Servers 2 |                 |                   |               |          |
| Naam                        |                 | BSN             | Persnr. / | Volgnr.   | In dienst vanaf | <u>Uit dienst</u> | Geboortedatum | Geslacht |

# INVULLEN ALGEMENE EN PERSOONSGEGEVENS

#### Vul de algemene gegevens in

U komt nu op het scherm 'nieuw dienstverband: algemene gegevens'. Vul hier de gevraagde gegevens in. U ziet meer toelichting op de velden als u op het vraagtekentje klikt naast het veld.

| Wizard 'nieuw dienstverband'                                                                          | 🖷 🗙 |
|----------------------------------------------------------------------------------------------------|-----|
| Nieuw dienstverband: algemene gegevens                                                                |     |
| Vul hieronder de algemene gegevens van het nieuwe dienstverband in.                                   |     |
| Datum aanvang: * 🔞 dd-mm-jjjj 🕑 Vink aan indien dit dienstverband direct beëindigd dient te worden: 🗋 |     |
| Aard dienstverband: * 🕢 (selecteer) 🔹 Salarisnr. / Volgnr * 🕖                                         |     |
| BSNummer: * 🕜                                                                                         |     |

Klik daarna op 'Volgende'.

# Vul de persoonsgegevens in

U vult hier de persoonsgegevens van uw

werknemer in. Klik daarna op 'Volgende'.

Wizard 'nieuw dienstverband'

#### Nieuw dienstverband: persoonsgegevens

Vul hieronder de persoonsgegevens van uw werknemer in.

| Voorletters: *<br>Achternaam: *       | 0<br>0 |             | ]       | Voorvoegsels:<br>Geslacht: *       | 0<br>0 | Onbekend 🗸    |   |
|---------------------------------------|--------|-------------|---------|------------------------------------|--------|---------------|---|
| Geboortedatum: *                      | 0      | dd-mm-jjjj  | <b></b> | Overlijdensdatum:                  | 0      | dd-mm-jjjj    |   |
| Land: *                               | 0      | Nederland 🗸 | ]       | Nationaliteit: *                   | 0      | Nederlandse 🗸 | ] |
| Postcode / Huisnr. /<br>Toevoeging: * | 0      |             |         | Locatie omschrijving:              | 0      |               | ] |
| Straat: *                             | 0      |             |         | Woonplaats: *                      | 0      |               |   |
| Individuele<br>ontheffing:            | 0      | (selecteer) | ]       |                                    |        |               |   |
| Burgerlijke staat:                    | 0      | (selecteer) | ]       | Datum ingang<br>burgerlijke staat: | 0      | dd-mm-jjjj    |   |

# INVULLEN BETREKKING- EN PRODUCTGEGEVENS

# Vul de betrekking gegevens in

#### Betrekkinggegevens

Als u klaar bent klikt u op 'volgende'.

! Naast 'geen bijzonderheden' zijn de toegestane verbijzonderingen nu:

- 'arbeidsongeschikt'
- 'regeling vervroegde uittreding'
- 'ouderschaps- of onbetaald verlof'.

U leest in de Toelichting Loon en Premie Gegevens over alle toegestane combinaties met de meetelling.

| Datum aanvang:    | 01-02-2024                               |
|-------------------|------------------------------------------|
| Datum einde:      | 29-02-2024                               |
| Verbijzondering:  | Geen bijzonderheden                      |
| Inkomenscode: *   | 15 Loon of salaris niet onder te brengen |
| Deeltijdfactor: * | 1 1                                      |
| Meetelling: *     | 🕜 Ja 🗸 🗸                                 |

Vul hieronder de gegevens van de betrekking in de gevraagde periode in.

### Vul de productgegevens in

Productgegevens

! Vanaf 1-1-2025 kent PWRI een pensioenopbouw product en een risicodekking product. U doorloopt de wizard voor beide producten. De wizard vraagt hiervoor automatisch de juiste gegevens op.

- Het aanleveren van de periodefactor is nieuw. Wij berekenen dit automatisch voor u. U kunt het natuurlijk altijd zelf wijzigen.
- Het productioon blijft verplicht, maar de berekening verandert. Het productioon wordt vanaf 1-1-2025 op het maand- ipv jaarinkomen gebaseerd. We raden u aan om de calculator te gebruiken.
- De premiegrondslag blijft verplicht, maar de berekening verandert. We raden u aan om de calculator te gebruiken.
- Het veld 'premie' is verplicht. We raden u aan om de calculator te gebruiken.

Als u klaar bent klikt u op 'volgende'.

#### Vul hieronder de gegevens van het gevraagde product in de gevraagde periode in. Opdrachtgever: Het Pensioenfonds Werk en (re)Integratie Product: Pensioenopbouw Datum aanvang product: Datum einde product: 0 0 Datum aanvang periode: Datum einde periode: Periodefactor: \* 0 Productioon: \* 0 Premiegrondslag: \* 0 Premie: \* Soort loongrondslag: Regulier ¥

#### VOLTOOIEN NIEUW DIENSTVERBAND

### Sla de nieuwe gegevens op.

Klik op 'opslaan' om het nieuwe dienstverband op te slaan. U levert hiermee nog niets aan, dat doet u bij een van de volgende stappen.

#### Wizard 'nieuw dienstverband'

#### Voltoolen wizard

U heeft alle benodigde gegevens ingevoerd. Klik op 'opslaan' om de wizard af te sluten en de betreffende gegevens daadwerkelijk vast te leggen.

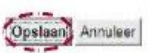

13

### Ga terug naar de hele levering

Op het tabblad leveringen ziet u nu uw nieuwe dienstverband. Klik in het kruimelpad op uw aansluitnummer plus de naam van uw bedrijf.

Als het nodig is kunt u nu meer dienstverbanden toevoegen of bestaande dienstverbanden wijzigen voor deze periode.

| Uw Leveringen -        | Beheren Levering                              |                                                                  |                                             |
|------------------------|-----------------------------------------------|------------------------------------------------------------------|---------------------------------------------|
| i heeft een gegevensl  | levering geselecteerd welke nog niet ter verw | erking aan APG is aangeboden. U kunt de inhoud van deze levening | aanpassen.                                  |
| Zaeken - Overziel      | ht - 122334987                                | >                                                                |                                             |
| lenstverband           |                                               |                                                                  |                                             |
| lieronder vindt u de g | egevens van het geselecteerde dienstverban    | d. U kunt deze gegevens aanpassen.                               | zoeken 😨                                    |
| Dienstverband          | 000000555668777 3 -                           | Naam:                                                            |                                             |
| Aard:                  | Actieve werknemer                             | BON                                                              | inhoud levering (A)                         |
| Looptijd               | 01-01-2015 t/m hoden                          | Geboortedatum:                                                   |                                             |
|                        |                                               | Adres.                                                           |                                             |
|                        |                                               |                                                                  |                                             |
| Betrekkingen           | Producten Persoonsgegevens                    |                                                                  |                                             |
| 🔍 Details 🥒            | Bewerk                                        |                                                                  |                                             |
| Datum aanvang          | Datum einde 🗐 Code Cao I                      | Deeltiidfactor 🔍 Verb. 🕲                                         | (*) ingetrakken denstverband of loortijdvak |
|                        |                                               |                                                                  | huln                                        |

# UW LEVERING INZENDEN

# Verstuur nu uw levering

Heeft u alle dienstverbanden toegevoegd? Klik op het tabblad 'Leveringen' op de levering die u wilt versturen. Klik daarna op de button 'zend in'.

| Dashboard           | Leveringen                | Stand              | Signalen               | Dossier     | Financieel |  | Organisatie  |
|---------------------|---------------------------|--------------------|------------------------|-------------|------------|--|--------------|
| Leveringen          |                           |                    |                        |             |            |  |              |
| Op deze pagina vine | dt u een overzicht van de | gegevensleveringen | welke bij APG bekend : | zijn.       |            |  |              |
| Zoeken              |                           |                    |                        |             |            |  |              |
| 🔇 Nieuw 🔍 D         | etails 🤌 Corrigeer        | 🦈 Ververs 🛛 🙀      | Zend in 🛛 😨 Verwijde   | er 🖉 Upload |            |  |              |
| Periode Volgn       | Aanmaakdatum              | Inzenddatum        | Leveranciern           | Soort       | Status 🕜   |  | # Signalen 🕜 |